# **Land** Tasmania

# the List... Premium Property Report

Property information, sales and statistics in a single report

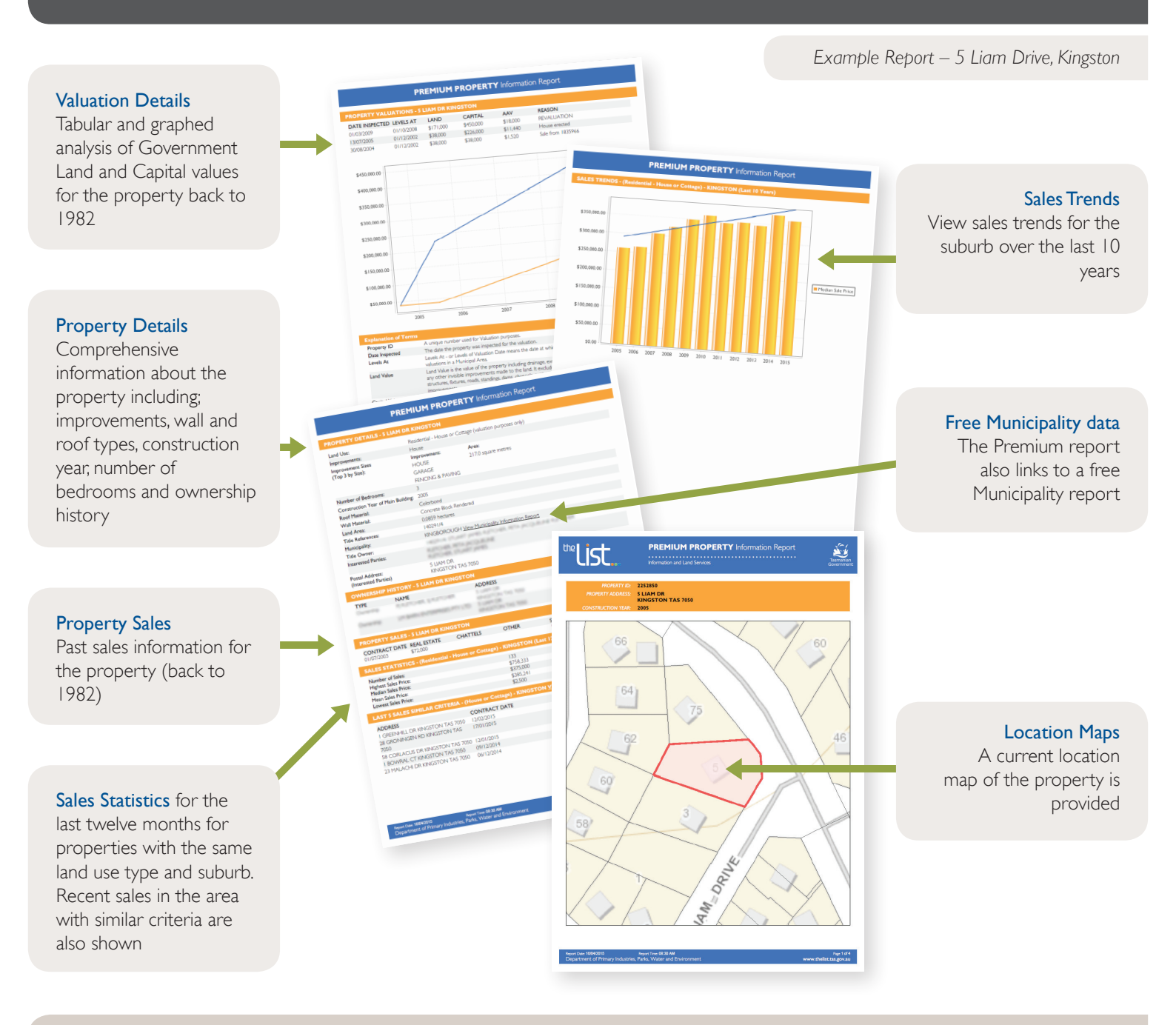

#### Purchase a comprehensive **Premium Property Report** for \$31.20 from the LIST www.thelist.tas.gov.au

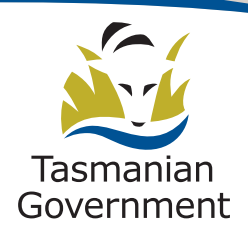

### How to purchase a LIST Premium Property Report

Visit the Land Information System Tasmania **www.thelist.tas.gov.au**, click on **Login** (top right of page) and use your existing or **Create** a new free LIST account, and use the following steps to purchase your **Premium Property Report**.

# Step I

- Login to your account
- Click on Properties & Titles on the homepage

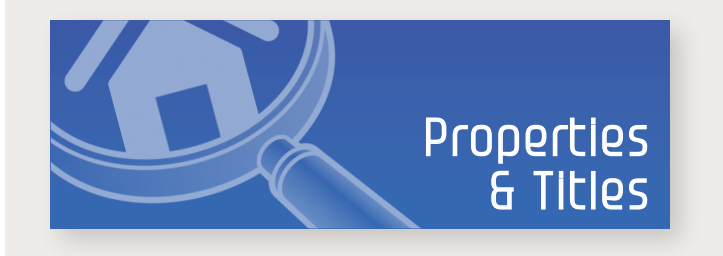

# Step 2

- Search for your property of interest
- Use an address; a Certificate of Title reference (Volume and Folio); or Property Identifier (Property ID)
- Click Search
- Confirm property of interest and click Select Products

| Volume:           | Folio:                                                                 |
|-------------------|------------------------------------------------------------------------|
| Dealing NO:       |                                                                        |
| Surname:          | Given Name:                                                            |
| Company Name:     |                                                                        |
|                   |                                                                        |
| If you are usin   | g any search onteria below this line please read the disclaimer below. |
| Property ID:      | Search All Statuses                                                    |
| Property Name:    |                                                                        |
| Property Address: | Street Name Street Type V                                              |
| Locality:         | Locality                                                               |
|                   |                                                                        |
|                   |                                                                        |
|                   |                                                                        |
|                   | Search Clear                                                           |

# Step 4

- Click on the Cart icon <u>1 item(s)</u> at top right of page. This will take you to your cart.
- To confirm your purchase click Credit Card Purchase
- Enter credit card details (no card details are stored after transaction)

#### Step 3

- Select the Premium Property Report and click Add to Cart
- Once added, the item will display as *In Cart*

| Product                              | Price              | Option      |                |
|--------------------------------------|--------------------|-------------|----------------|
| Council Certificate                  | \$0                | Add to Cart |                |
| Folio Plan                           | \$37.4             | Add to Cart |                |
| Folio Text                           | \$37.4             | Add to Cart |                |
| Folio Text and Plan                  | \$37.4             | Add to Cart |                |
| Plan Related Documents               | \$0                | Add to Cart |                |
| Premium Property Report              | \$31.2             | Add to Cart |                |
| Property Report                      | \$16.18            | Add to Cart | 0              |
| Schedule of Easements                | \$37.4             | Add to Cart |                |
| Schedule of Easements and Folio Plan | \$37.4             | Add to Cart |                |
| Survey Notes                         | \$37.4             | Add to Cart |                |
| Survey Notes and Plan                | \$37.4             | Add to Cart |                |
| ia a Pa                              | ge 1 of 1 🕞 🗉 20 🗙 | • vi        | ew 1 - 11 of 1 |
|                                      |                    | 4           | Add Selected   |

# Step 5

• To view, download or print a copy of your report, click on *View Premium Property report* 

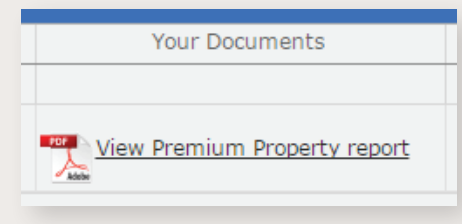

## You are finished

A copy of the document you purchased will be stored online in your **User Profile** for 14 days

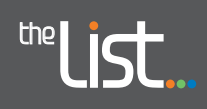

The LIST also provides a **Property Information Report** and a **Property Sales Report**. To access these products or find out more information about the **Premium Property Report** please go to **the LIST www.thelist.tas.gov.au** or contact **the LIST** helpdesk on **6165 4444** or **listhelp@nre.tas.gov.au**